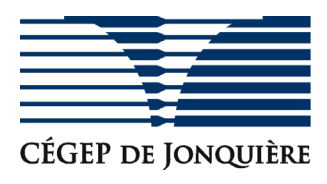

## Demande d'assistance pour les outils d'enseignement à distance et Microsoft Teams

| Dans votre navigateur, rendez-vous à l'adresse <u>https://services.cegepjonquiere.ca/</u>                                                                                                    |                                                                                                    |  |
|----------------------------------------------------------------------------------------------------|----------------------------------------------------------------------------------------------------|--|
| Saisissez votre nom d'utilisateur et mot de<br>passe du Cégep dans la page<br>d'authentification.                                                                                              | Nom d'utilisateur et mot de passe                                                                              |  |
|                                                                                                    | Se connecter                                                                                                   |  |
| Si vous ne connaissez pas votre nom<br>d'utilisateur ou si vous devez réinitialiser<br>votre mot de passe, cliquez sur le lien<br>correspondant dans la section « Aide » au<br>bas de la page. | AIDE<br>Pour un <b>étudiant</b> , utiliser votre <u>compte réseau</u><br><u>Mot de passe oublié - Étudiant</u> |  |
| Vous êtes alors redirigé vers le portail de services, dans lequel vous pouvez soumettre votre requête.                                                                                         |                                                                                                    |  |
| Cliquez sur le bouton « Nouvelle requête »                                                                                                    | Cliquez ici pour créer des requêtes et<br>communiquer directement avec le centre<br>d'assis                    |  |
| Dans la liste des modèles d'appel rapides,<br>cliquez sur « Enseignement à distance &<br>Teams »                                                                                               | Enseignement à distance & Teams                                                                                |  |

| Localisez le champ « Description du                                                                                                    |                                                                                                    |  |
|----------------------------------------------------------------------------------------------------|----------------------------------------------------------------------------------------------------|--|
| problème : » et décrivez-nous le problème                                                                                                    |                                                                                                    |  |
| que vous rencontrez.                                                                                                    | Paragraphe Verdana Image: 1pt mark $\partial \partial \partial \partial \partial \partial \partial \partial \partial \partial \partial \partial \partial \partial \partial \partial \partial \partial \partial $                                                                                                    |  |
|                                                                                                    | Incapable d'ouvrir un fichier Word dans Teams. Un message d'erreur apparaît<br>à l'écran.<br>Information complémentaire:<br>Nom de l'équipe Teams : 420ZCDJQ-11-H-2020<br>Type d'ordinateur ou d'appareil mobile utilisé: Iphone<br>Information de contact:<br>Numéro de téléphone: 418-555-1234<br>Adresse courreil al dternative: |  |
|                                                                                                    | P 43 MOTS_d                                                                                                    |  |
| Plus vous fournissez de détails, plus il sera facile pour notre équipe de support de vous accompagner<br>dans la résolution de celui-ci.                                                                                                    |                                                                                                    |  |
| Si vous desirez un rappel, inscrivez votre numero de telephone.                                                                                                    |                                                                                                    |  |
| Cliquez sur le bouton « CRÉER ».                                                                                                    |                                                                                                    |  |
| Vous recevrez un courriel de confirmation à l'adresse définie dans votre profile Col.Net. Vous pouvez répondre à ce courriel en tout temps afin de fournir des informations supplémentaires ou demander une mise à jour sur l'état de votre requête. |                                                                                                    |  |